# Esempio di gestione dell'accesso convergente (5760/3850/3650) tramite Prime Infrastructure con configurazione SNMP v2 e v3

# Sommario

Introduzione Prerequisiti **Requisiti** Componenti usati Configurazione (Prime Infrastructure 2.2 e versioni precedenti) Configurazione SNMP v2 su uno switch GUI CLI Configurazione di SNMP v3 su uno switch CLI **Prime Infrastructure** SNMP v2 SNMP v3 Configurazione (Prime Infrastructure 3.x e versioni successive) Configurazione SNMP su uno switch (Denali 16.x) GUI Configurazione GUI SNMP v2 su uno switch (Denali 16.x) Configurazione CLI SNMP v2 su uno switch (Denali 16.x) Configurazione GUI SNMP v3 su uno switch (Denali 16.x) Configurazione CLI SNMP v3 su uno switch (Denali 16.x) **Prime Infrastructure** SNMP v2 SNMP v3 Verifica Configurazione di SNMP v2 su uno switch (Cisco IOS-XE) Configurazione di SNMP v3 su uno switch (Cisco IOS-XE) Prime Infrastructure (2.2 e versioni precedenti) Configurazione SNMP v2 su uno switch (Denali 16.x) Configurazione SNMP v3 su uno switch (Denali 16.x) Prime Infrastructure Risoluzione dei problemi Da accesso convergente **Prime Infrastructure** 

# Introduzione

Questo documento descrive come aggiungere l'accesso convergente (5760/3850/3650) a Prime Infrastructure con Simple Network Management Protocol (SNMP) v2 e v3.

# Prerequisiti

### Requisiti

Cisco raccomanda la conoscenza dei seguenti argomenti:

- Accesso convergente (5760/3850/3650) Cisco IOS<sup>®</sup> versione 3.3.x e successive o Denali 16.x
- Prime Infrastructure versione 2.0 o successiva

### Componenti usati

Il documento può essere consultato per tutte le versioni software o hardware.

Le informazioni discusse in questo documento fanno riferimento a dispositivi usati in uno specifico ambiente di emulazione. Su tutti i dispositivi menzionati nel documento la configurazione è stata ripristinata ai valori predefiniti. Se la rete è operativa, valutare attentamente eventuali conseguenze derivanti dall'uso dei comandi.

# Configurazione (Prime Infrastructure 2.2 e versioni precedenti)

### Configurazione SNMP v2 su uno switch

GUI

Scegliere Configurazione > Controller > Gestione > SNMP > Community > Nuovo.

| cisco Wireless Controller                                                                                                    | 🟠 Home                                                                                                    | Monitor   🔻                               | Configuration 🛛 🔻        | Administration 🛛 🔻 | Help |
|----------------------------------------------------------------------------------------------------|----------------------------------------------------------------------------------------------------|-------------------------------------------|--------------------------|--------------------|------|
| Controller                                                                                                    | SNMP v1/v2c Communi                                                                                                  | ty                                        |                          |                    |      |
| System                                                                                                    | New Remove                                                                                                    |                                           |                          |                    |      |
| <ul> <li>Internal DHCP Server</li> </ul>                                                                                                    | Community Name                                                                                                    |                                           | Status                   |                    |      |
| <ul> <li>Management</li> </ul>                                                                                                    | Community Name                                                                                                    |                                           | Status                   |                    |      |
| <ul> <li>Protocol Management</li> </ul>                                                                                                    | No data available                                                                                                    |                                           |                          |                    |      |
| * SNMP                                                                                                    |                                                                                                    |                                           |                          |                    |      |
|                                                                                                    |                                                                                                    |                                           |                          |                    |      |
| SNMP V3 Users                                                                                                    |                                                                                                    |                                           |                          |                    |      |
| SNMP Host                                                                                                    |                                                                                                    |                                           |                          |                    |      |
| HTTP-HTTPS                                                                                                    |                                                                                                    |                                           |                          |                    |      |
| <ul> <li>Technical Support</li> </ul>                                                                                                    |                                                                                                    |                                           |                          |                    |      |
| <ul> <li>System Resources Information</li> <li>Controller math</li> </ul>                                                                                                    |                                                                                                    |                                           |                          |                    |      |
| Controller crash                                                                                                    |                                                                                                    |                                           |                          |                    |      |
| AP crash                                                                                                    |                                                                                                    |                                           |                          |                    |      |
| <ul> <li>Mobility Management</li> </ul>                                                                                                    |                                                                                                    |                                           |                          |                    |      |
| <ul> <li>Mobility Global Config</li> </ul>                                                                                                    |                                                                                                    |                                           |                          |                    |      |
| <ul> <li>Mobility Peer</li> </ul>                                                                                                    |                                                                                                    |                                           |                          |                    |      |
| Switch Peer Group                                                                                                    |                                                                                                    |                                           |                          |                    |      |
| * mDNs                                                                                                    |                                                                                                    |                                           |                          |                    |      |
|                                                                                                    |                                                                                                    |                                           |                          |                    |      |
|                                                                                                    | 4                                                                                                    |                                           |                          |                    |      |
|                                                                                                    | •                                                                                                    |                                           |                          |                    |      |
|                                                                                                    | <u> </u>                                                                                                    |                                           |                          |                    |      |
|                                                                                                    | <u> </u>                                                                                                    |                                           |                          |                    |      |
| ujuuju<br>cisco Wireless Controller                                                                                                    |                                                                                                    | Monitor ¥                                 | Configuration V          | Administration     | Hala |
| սիսիս<br>cisco Wireless Controller                                                                                                    | ▲ Home                                                                                                    | Monitor   🔻                               | Configuration   🔻        | Administration   🔻 | Help |
| Controller                                                                                                    | Home  SNMP v1/v2c Community > Nev  SNMP v1/v2c Community > Nev                                                       | Monitor   🔻                               | Configuration 🔻          | Administration 🗐 🔻 | Help |
| Controller<br>System                                                                                                    | Home  SNMP v1/v2c Community > New                                                                                    | Monitor   •<br>ty<br>w                    | Configuration   🔻        | Administration   🔻 | Help |
| Controller<br>System<br>Internal DHCP Server                                                                                                    | Home  SNMP v1/v2c Community > New  Community Name V2Comm                                                             | Monitor I 💌                               | Configuration   •        | Administration   🔻 | Help |
| Controller<br>System<br>Internal DHCP Server<br>Management<br>Protocol Management                                                                                                    | Home     SNMP v1/v2c Community     SNMP v1/v2c Community > New     Community Name V2Comm     Assess Marke Read Marke | Monitor 💌                                 | Configuration   •        | Administration   🔻 | Help |
| System     Internal DHCP Server     Management     SNMP                                                                                                    | Home  SNMP v1/v2c Community > New  Community Name V2Comm Access Mode Read/W                                          | Monitor V<br>ty<br>w<br>hunity            | Configuration   ▼        | Administration   • | Help |
| Controller<br>System<br>Internal DHCP Server<br>Management<br>Protocol Management<br>SNMP<br>General                                                                                                    | Home     SNMP v1/v2c Community     SNMP v1/v2c Community > New     Community Name V2Comm     Access Mode Read/W      | Monitor V<br>ty<br>w<br>hunity<br>Vrite V | Configuration   •        | Administration   🔻 | Help |
| System     Internal DHCP Server     Management     SNMP     General     Communities                                                                                                    | Home  SNMP v1/v2c Community > New  Community Name V2Comm Access Mode Read/W                                          | Monitor 💌<br>ty<br>w<br>hunity<br>Vrite 💌 | Configuration   ▼        | Administration   • | Help |
| System     Internal DHCP Server     Management     SNMP     General     Communities     SNMP V3 Users                                                                                                    | Home     SNMP v1/v2c Community     SNMP v1/v2c Community > New     Community Name V2Comm     Access Mode Read/W      | Monitor V<br>ty<br>w<br>nunity<br>Vrite V | Configuration 🔻          | Administration   🔻 | Help |
| System     Internal DHCP Server     Management     SNMP     General     Communities     SNMP V3 Users     SNMP Host                                                                                                    | Home  SNMP v1/v2c Community SNMP v1/v2c Community > New Community Name V2Comm Access Mode Read/W                     | Monitor V<br>ty<br>w<br>nunity<br>Write V | Configuration   ▼        | Administration   • | Help |
| Controller  System Internal DHCP Server Management Vertocol Management SNMP General General SNMP V3 Users SNMP Host HTTP-HTTPS Vertocical Support                                                                                                    | Home     SNMP v1/v2c Community     SNMP v1/v2c Community > New     Community Name V2Comm     Access Mode Read/W      | Monitor V                                 | Configuration   •        | Administration   🔻 | Help |
| Vireless Controller      System     Internal DHCP Server     Management     Protocol Management     SNMP     General     General     SNMP V3 Users     SNMP Host     HTTP-HTTPS     Technical Support     System Resources Information                                                                                                    | Home  SNMP v1/v2c Community SNMP v1/v2c Community > New Community Name V2Comm Access Mode Read/W                     | Monitor V<br>ty<br>w<br>nunity<br>Write V | Configuration   <b>v</b> | Administration   • | Help |
| Controller  System Internal DHCP Server Management Vertocol Management Vertocol Management SNMP General General Gommunities SNMP V3 Users SNMP Host HTTP-HTTPS Technical Support System Resources Information Controller crash                                                                                                    | Home  SNMP v1/v2c Community > New  Community Name V2Comm Access Mode Read/W                                          | Monitor V                                 | Configuration            | Administration   • | Help |
| Controller  System Internal DHCP Server  Management  Protocol Management  SNMP  General  General  SNMP V3 Users  SNMP V3 Users  SNMP Host  HTTP-HTTPS  Technical Support  System Resources Information  Corroller crash  CoreDump                                                                                                    | Home     SNMP v1/v2c Community     SNMP v1/v2c Community > New     Community Name V2Comm     Access Mode Read/W      | Monitor V                                 | Configuration   •        | Administration   • | Help |
| System     System     Internal DHCP Server     Management     Protocol Management     SNMP     General     General     Communities     SNMP V3 Users     SNMP Host     HTTP-HTTPS     Technical Support     System Resources Information     Controller crash     CoreDump     AP crash                                                                 | Home     SNMP v1/v2c Community > New     Community Name V2Comm     Access Mode Read/W                                | Monitor V                                 | Configuration            | Administration   • | Help |
| Wireless Controller      System     Internal DHCP Server     Management     Protocol Management     SNMP     General     General     SNMP V3 Users     SNMP V3 Users     SNMP Host     SNMP Host     HTTP-HTTPS     Technical Support     System Resources Information     Controller crash     CoreDump     AP crash     Mobility Management           | Home     SNMP v1/v2c Community     SNMP v1/v2c Community > New     Community Name V2Comm     Access Mode Read/W      | Monitor V                                 | Configuration 🔻          | Administration     | Help |
| System     Internal DHCP Server     Management     Protocol Management     SNMP     General     General     General     SNMP V3 Users     SNMP Host     HTTP-HTTPS     Technical Support     System Resources Information     Controller crash     CoreDump     AP crash     Mobility Management     Mobility Global Config      Mobility Global Config | Home  SNMP v1/v2c Community SNMP v1/v2c Community > New Community Name V2Comm Access Mode Read/W                     | Monitor V                                 | Configuration            | Administration 🗐   | Help |
| Controller  System Internal DHCP Server Management Management SNMP General General Gommunities SNMP V3 Users SNMP Host SNMP Host HTTP-HTTPS Technical Support System Resources Information Controller crash CoreDump AP crash Mobility Management Mobility Global Config Mobility Peer Switch Peer Group                                                | Home     SNMP v1/v2c Community SNMP v1/v2c Community > New Community Name V2Comm Access Mode Read/W                  | Monitor V                                 | Configuration            | Administration     | Help |

Immettere i seguenti comandi:

conf t

snmp-server community V2Community RW

### Configurazione di SNMP v3 su uno switch

CLI

Immettere i seguenti comandi:

| conf t                                                                      |
|-----------------------------------------------------------------------------|
| snmp-server group V3Group v3 auth read V3Read write V3Write                 |
| snmp-server user V3User V3Group v3 auth sha Password1 priv aes 128 Password |
| snmp-server view V3Read iso included                                        |
| snmp-server view V3Write iso included                                       |
| snmp-server host 10.201.234.170 version 3 auth V3User                       |
| snmp-server enable traps                                                    |
| Prime Infrastructure                                                        |

Nota: Utilizzare la vista Ciclo di vita.

Scegliete Operazione > Area di lavoro dispositivi > Aggiungi dispositivo.

| uluulu. Cisco Prime  |                           |                  |                            |                                                                                                    |
|----------------------|---------------------------|------------------|----------------------------|----------------------------------------------------------------------------------------------------|
| cisco Infrastructure |                           | Operate          | Report 🔻 Administ          | ration • Workflows •                                                                                                    |
| Device Work Center   |                           |                  |                            | a the second second se |
| Device Group         | Device Group > ALL<br>ALL |                  |                            |                                                                                                    |
| ALL ST               | /Edit XDelete Sync 🧸      | Groups & Sites 👻 | 👷 Add Device 🛛 🔛 Bulk Impo | rt Propert Device                                                                                                    |
| Base Device Type     | Device Name               | Reachability     | IP Address/DNS             | Device Type                                                                                                    |
| 🕨 🍰 Site Groups      | 5508_P5_165               | <b>S</b>         | 10.201.166.165             | Cisco 5508 Wireless LAN Con                                                                                                    |
| Sea User Defined     | 5760.gateway.2wire.net    | <b>S</b>         | 10.201.234.6               | Cisco 5760 Wireless LAN Con                                                                                                    |
|                      | 85108-78                  | <b>~</b>         | 10.201.166.152             | Cisco Flex 8500 Wireless LAN                                                                                                    |
|                      | Shankar_2504              | <b>~</b>         | 10.201.234.165             | Cisco 2504 Wireless LAN Con                                                                                                    |
|                      |                           |                  |                            |                                                                                                    |

| Add Device<br>▼ General Parameters *      |                |            | × |
|-------------------------------------------|----------------|------------|---|
| IP Address                                | 10.201.236.136 |            |   |
| O DNS Name                                |                |            |   |
|                                           |                |            |   |
| ▼ SNMP Parameters                         |                |            |   |
| Version                                   | v2c •          | ]          |   |
| * Retries                                 | 2              |            |   |
| * Timeout                                 | 10             | (secs)     |   |
| * Community                               | •••••          | 2          |   |
| * Confirm Community                       | •••••          |            |   |
|                                           |                |            |   |
| <ul> <li>Telnet/SSH Parameters</li> </ul> |                |            |   |
| Protocol                                  | Telnet •       | ]          |   |
| * Timeout                                 | 60             | (secs)     |   |
| Username                                  | cisco          |            |   |
| Password                                  | •••••          |            |   |
| Confirm Password                          | •••••          |            |   |
| Enable Password                           | •••••          |            |   |
| Confirm Enable Password                   | ••••••         |            | + |
|                                           |                | Add Cancel |   |
|                                           |                |            |   |

SNMP v3

| Add Device<br>General Parameters * |                |           | × |
|------------------------------------|----------------|-----------|---|
| IP Address                         | 10.201.236.136 |           |   |
| O DNS Name                         |                |           |   |
|                                    |                |           |   |
| SNMP Parameters                    |                |           |   |
| Version                            | v3 •           |           |   |
| * Retries                          | 2              |           |   |
| * Timeout                          | 10             | (secs)    |   |
| Username                           | V3User         |           |   |
| Auth. Type                         | HMAC-SHA       |           |   |
| Auth. Password                     | •••••          |           |   |
| Privacy Type                       | CFB-AES-128    | ]         |   |
| Privacy Password                   | ••••••         |           |   |
|                                    |                |           |   |
| ▼ Telnet/SSH Parameters            |                |           |   |
| Protocol                           | Telnet 🔹       | ]         |   |
| * Timeout                          | 60             | (secs)    |   |
| Username                           | cisco          |           |   |
| Password                           | •••••          |           | - |
|                                    |                | Add Cance |   |

**Nota:** Se non si specificano i parametri Telnet/Secure Shell, Prime Infrastructure non raccoglierà l'inventario dallo switch.

# Configurazione (Prime Infrastructure 3.x e versioni successive)

Configurazione SNMP su uno switch (Denali 16.x)

GUI

Scegliere Impostazioni generali > Gestione > SNMP.

Abilitare SNMP.

|                                                                                                    |         | Cisco Cat3k Switch<br>Denali 16.1.2 |                |           | Welcome cisco     Image: Comparison of the second second se |
|----------------------------------------------------------------------------------------------------|---------|-------------------------------------|----------------|-----------|----------------------------------------------------------------------------------------------------|
| Monitoring     Monitoring     Monitoring |         |                                     |                |           | Apply                                                                                                    |
| 🔛 Configure                                                                                                    | SNMP    |                                     |                |           |                                                                                                    |
| 🔛 Services                                                                                                    | General | Communities                         | SNMP V3 Users  | SNMP Host |                                                                                                    |
| 🔛 General Settings                                                                                                    |         | SNMP Status                         | Enable Oisable |           |                                                                                                    |
| Commands                                                                                                    |         | System Location                     | Richardson     |           |                                                                                                    |
| DHCP Scopes                                                                                                    |         | System Contact                      | Boss           |           |                                                                                                    |
| License                                                                                                    |         | SNMP Global Trap                    | Enable Oisable |           |                                                                                                    |
| Logs                                                                                                    |         | SNMP Logging                        | Disabled       |           |                                                                                                    |
| Management v                                                                                                    |         |                                     |                |           |                                                                                                    |
| HTTP/HTTPS                                                                                                    |         |                                     |                |           |                                                                                                    |
| SNMP                                                                                                    |         |                                     |                |           | Cancel                                                                                                    |
| NTP                                                                                                    |         |                                     |                |           |                                                                                                    |
| System >                                                                                                    |         |                                     |                |           |                                                                                                    |
| UserAdministration                                                                                                    |         |                                     |                |           |                                                                                                    |

### Configurazione GUI SNMP v2 su uno switch (Denali 16.x)

|              |         | Cisco Cat3k Switch  |               |           |   |             | Welcome cisco    |
|--------------|---------|---------------------|---------------|-----------|---|-------------|------------------|
| Monitoring   |         |                     |               |           |   |             | Apply            |
| 🔛 Configure  | SNMP    |                     |               |           |   |             |                  |
| 🔛 Services   | General | Communities         | SNMP V3 Users | SNMP Host |   |             |                  |
|              |         | Community Name      |               |           | ~ | Access Mode | ~                |
|              |         | v2community         |               |           |   | Read/Write  | ▼ ▲              |
| Commands     |         |                     |               |           |   | Read Only   |                  |
| DHCP Scopes  |         | 10 🔹 items per page | e             |           |   |             | 1 - 2 of 2 items |
| License      |         |                     |               |           |   |             |                  |
| Logs         | Add Do  | elete               |               |           |   |             | Cancel           |
| Management > |         |                     |               |           |   |             |                  |
| NTP          |         |                     |               |           |   |             |                  |

### Configurazione CLI SNMP v2 su uno switch (Denali 16.x)

Immettere i seguenti comandi:

conf t

snmp-server community V2Community RW

Configurazione GUI SNMP v3 su uno switch (Denali 16.x)

|                    |         | Cisco Cat3k Switch |               |     |                  |       |                  |                  | 00             | Welcome cisco    |
|--------------------|---------|--------------------|---------------|-----|------------------|-------|------------------|------------------|----------------|------------------|
| ④ Monitoring       |         |                    |               |     |                  |       |                  |                  |                | Apply            |
| 🖽 Configure        | SNMP    |                    |               |     |                  |       |                  |                  |                |                  |
| 🔛 Services         | General | Communities        | SNMP V3 Users | SNI | MP Host          |       |                  |                  |                |                  |
| 🔛 General Settings |         | User Name ~        | Group         | ~   | Auth. Protocol ~ | ·   , | Auth. Password ~ | Priv. Protocol ~ | Priv. Password | ~                |
| Commands           |         | 4303CI             | 43010up       |     | 311A             |       |                  | ALGIEG           |                | ~                |
| DHCP Scopes        | 4 4 1 ⊳ | Items per page     |               |     |                  |       |                  |                  |                | 1 - 1 of 1 items |
| License            | Add     | Delete             |               |     |                  |       |                  |                  |                | Cancel           |
| Logs               |         |                    |               |     |                  |       |                  |                  |                |                  |
| Management ~       |         |                    |               |     |                  |       |                  |                  |                |                  |
| HTTP/HTTPS         |         |                    |               |     |                  |       |                  |                  |                |                  |
| SNMP               |         |                    |               |     |                  |       |                  |                  |                |                  |
| NTP                |         |                    |               |     |                  |       |                  |                  |                |                  |
| System >           |         |                    |               |     |                  |       |                  |                  |                |                  |
| UserAdministration |         |                    |               |     |                  |       |                  |                  |                |                  |

### Configurazione CLI SNMP v3 su uno switch (Denali 16.x)

Immettere i seguenti comandi:

# conf t snmp-server user V3user V3Group v3 auth sha Password1 priv aes 128 Password1 snmp-server view V3Read iso included snmp-server view V3Write iso included snmp-server host 10.201.236.107 version 3 auth V3user snmp-server enable traps Prime Infrastructure

#### SNMP v2

| Cisco Prime Infrastructure                                     |                |   |                                             |                 | <ul> <li>Application Set</li> </ul> | earch    |     | 🕂 😣 2 🛛 root - RC        | DOT-DOI |
|----------------------------------------------------------------|----------------|---|---------------------------------------------|-----------------|-------------------------------------|----------|-----|--------------------------|---------|
| ↑ Configuration / Network / Network                            | ork Devices 🔺  |   |                                             |                 |                                     |          |     |                          | ?       |
| Device Groups<br>← * 1 注 +                                     | Add Device     |   | * SNMP Peromotors                           |                 |                                     |          | ×   | Selected 0 / Total 1     | Ωc      |
| O Search All All Devices (j)                                   | * General 🗸    |   | Version                                     | v2c             | ▼                                   |          |     | . Inventory Collection T | Last In |
| Device Type (i)     Unified AP (i)     Wireless Controller (i) | * SNMP 🗸       |   |                                             | * SNMP Retries  | 2                                   | ) (secs) |     | 10-JUN-16 05:25:47       | Comple  |
| Writeless Controller     Views Controller     User Defined ()  | Telnet/SSH 🗸   | • | * Read Community                            | • SNMP Port 161 |                                     | ✓ 0      |     |                          |         |
| l                                                              | HTTP/HTTPS     |   | * Confirm Read Community<br>Write Community | ••••••          |                                     | ]<br>∕ Ø |     |                          |         |
|                                                                | Civic Location |   | Confirm Write Community                     | •••••           |                                     | ]        |     |                          |         |
|                                                                |                |   |                                             | Add             | erify Credential                    | s Can    | cel |                          |         |

#### SNMP v3

| Prime Infrastructure                                            |                |             |                                  |                               | <ul> <li>Application Set</li> </ul> | arch     |          | 🐥 😣 2 root - R(        | DOT-DOMAIN 🌣     |
|-----------------------------------------------------------------|----------------|-------------|----------------------------------|-------------------------------|-------------------------------------|----------|----------|------------------------|------------------|
| Configuration / Network / Netw                                  | vork Devices 🔺 |             |                                  |                               |                                     |          |          |                        | 0 Ø 🛛            |
| Device Groups                                                   | Edit Device    |             |                                  |                               |                                     |          | $\times$ | Selected 1 / Total 2   | O B & ·          |
| < ĭ ≣ +                                                         |                |             | * SNMP Parameters                |                               |                                     |          |          | Show Quick Filter      | <b>T</b>         |
| O Search All All Devices (j)                                    | * General 🗸    | ]           | Version                          | V3                            | •                                   |          |          | Inventory Collection T | Last Inventory C |
| <ul> <li>✓ Device Type (i)</li> <li>▶ Unified AP (i)</li> </ul> | * SNMP 🗸       | ]           |                                  | * SNMP Retries * SNMP Timeout | 2                                   | (secs)   |          | 10-JUN-16 05:25:47     | Completed        |
| Wireless Controller  Location                                   | Telnet/SSH 🗸   | •<br>•<br>• | * Username                       | * SNMP Port                   | 161                                 | <b>~</b> |          | 10-JUN-16 16:10:32     | Completed        |
| User Defined (j)                                                | HTTP/HTTPS     | •           | Mode<br>Auth, Type               | AuthPriv                      | <br>▼                               | <i>.</i> |          |                        |                  |
| U                                                               | Civic Location | ]           | Auth. Password                   |                               |                                     | 0        |          |                        |                  |
|                                                                 |                |             | Privacy Type<br>Privacy Password | CFB-AES-128                   | <b>▼</b> )                          | <b>0</b> |          |                        |                  |
|                                                                 |                |             | Update                           | ite & Sync Ve                 | erify Credentials                   | Can      | cel      |                        |                  |
|                                                                 |                |             |                                  |                               |                                     |          |          | J                      |                  |

### Verifica

Per verificare che la configurazione funzioni correttamente, consultare questa sezione.

<u>Cisco CLI Analyzer (solo utenti registrati) supporta alcuni comandi show</u>. Usare Cisco CLI Analyzer per visualizzare un'analisi dell'output del comando **show**.

#### Configurazione di SNMP v2 su uno switch (Cisco IOS-XE)

Immettere questo comando:

5760-79b#show snmp community

Community name: V2Community Community Index: V2Community Community SecurityName: V2Community storage-type: nonvolatile active

#### Configurazione di SNMP v3 su uno switch (Cisco IOS-XE)

Immettere i seguenti comandi:

```
5760-79b#show snmp user
```

User name: V3User Engine ID: 80000009030068BC0C5A8F80 storage-type: nonvolatile active Authentication Protocol: SHA Privacy Protocol: AES128 Group-name: V3Group

```
5760-79b#show snmp group
groupname: V3Group
```

contextname: <no context specified>
readview : V3Read
notifyview: <no notifyview specified>
row status: active

**Nota:** Per alcuni problemi noti risolti con l'ID bug Cisco <u>CSCuo52406</u>, la CLI è preferita alla GUI per la configurazione di SNMP v3 sull'accesso convergente.

#### Prime Infrastructure (2.2 e versioni precedenti)

| cisco Infrastructure |    | A Hanna Davies * Dav   | en · Anorata a                   | - Recent - Adm          | inistration • Mindalaus •  |                       |                                 |
|----------------------|----|------------------------|----------------------------------|-------------------------|----------------------------|-----------------------|---------------------------------|
| evice Work Center    |    | (a) Home Design * Dep  | oy · Operate                     | · Paguri • Adm          | HISTORIUM + MURIOWS +      | scovery 🐔 Configurati | en Archives 🖓 Schware Insae Man |
|                      |    |                        |                                  |                         | 14 ···                     | annen) 🚮 ann de en    | erreren Of sources sustained    |
| Device Group         |    | Device Group > ALL     |                                  |                         |                            |                       |                                 |
|                      | Q. | ALL                    |                                  |                         |                            |                       |                                 |
| Q+ E+ & #            | Q. |                        |                                  |                         |                            |                       |                                 |
| Sal.                 |    | /Edt XDelete Sync      | 🔒 Groups & Sites 👻               | 👷 Add Device 🛛 👔 Dulk D | inport 📝 Export Device     |                       |                                 |
| Bevice Type          |    | Device Name            | <ul> <li>Reachability</li> </ul> | IP Address/DNS          | Device Type                | Admin Status          | Inventory Collection Status     |
| Bite Groups          |    | 5508_P5_165            |                                  | 10.201.166.165          | Osco 5508 Wreless LAN Con  | Managed               | Completed                       |
| 🍰 User Defined       |    | 5760-79b               | <b>1</b>                         | 10.201.236.136          | Osco 5760 Wreless LAN Con  | Managed               | Completed                       |
|                      |    | 5760.gateway.2wire.net | <b>2</b>                         | 10.201.234.6            | Osco 5760 Wireless LAN Con | Managed               | Completed                       |
|                      |    | 05108-78               | <b>2</b>                         | 10.201.166.152          | Osco Flex 6500 Wreless LAN | Managed               | Completed                       |
|                      |    | Sharkar_2504           | <b>1</b>                         | 10.201.234.165          | Osco 2504 Wireless LAN Con | Managed               | Completed                       |
|                      |    |                        |                                  |                         |                            |                       |                                 |
|                      |    |                        |                                  |                         |                            |                       |                                 |
|                      |    |                        |                                  |                         |                            |                       |                                 |
|                      |    |                        |                                  |                         |                            |                       |                                 |
|                      |    |                        |                                  |                         |                            |                       |                                 |
|                      |    |                        |                                  |                         |                            |                       |                                 |
|                      |    |                        |                                  |                         |                            |                       |                                 |
|                      |    |                        |                                  |                         |                            |                       |                                 |

Configurazione SNMP v2 su uno switch (Denali 16.x)

Immettere questo comando:

polaris-3850#show snmp community

Community name: v2community Community Index: v2community Community SecurityName: v2community storage-type: nonvolatile active

#### Configurazione SNMP v3 su uno switch (Denali 16.x)

Immettere i seguenti comandi:

```
polaris-3850#show snmp user
```

User name: v3user Engine ID: 8000009030068BC0C5A8F80 storage-type: nonvolatile active Authentication Protocol: SHA Privacy Protocol: AES128 Group-name: V3Group

polaris-3850#show snmp group
groupname: V3Group
contextname: <no context specified>
readview : V3Read
notifyview: <no notifyview specified>
row status: active

security model:v3 auth
storage-type: nonvolatile
writeview: V3Write

### **Prime Infrastructure**

| E viluilu Prime Infrastructure                               |                              |               |             |                    | O ▼ Application S         | Search              | 🐥 Ӿ 2 root - RC        | iot-domain 🌣  |
|--------------------------------------------------------------|------------------------------|---------------|-------------|--------------------|---------------------------|---------------------|------------------------|---------------|
| Configuration / Network / Network                            | workDevices 🔺                |               |             |                    |                           |                     |                        | 0 0 D         |
| Device Groups                                                | Device Groups<br>All Devices |               |             |                    |                           |                     | Selected 0 / Total 2   | 0 c ‡ •       |
| < * ' ≣ +                                                    | +• / ×                       | Admin State 🔻 | Sync Group  | s & Sites 🔻 Expor  | t Device Revoke (         | Certificate S       | Show Quick Filter      | • 7           |
| Q     Search All       All Devices ()       ▼ Device Type () | Reachab                      | Admin Status  | Device Name | IP Address         | DNS Name                  | Device Type         | Last Inventory Collect | Last Success  |
| ► Unified AP (j)                                             |                              | Managed       | AirMario    | 10.201.236.100 🔤 ( | <i>i</i> ) 10.201.236.100 | Cisco 2504 Wireless | Completed (j)          | June 10, 2016 |
| ► Wireless Controller (i)                                    |                              | Un-Managed    |             | 10.201.234.36      | <i>i</i> ) 10.201.234.36  |                     | Synchronizing          |               |
| <ul> <li>Location (j)</li> <li>User Defined (j)</li> </ul>   |                              |               |             |                    |                           |                     |                        |               |

### Risoluzione dei problemi

Le informazioni contenute in questa sezione permettono di risolvere i problemi relativi alla configurazione.

#### Da accesso convergente

Il comando **show logging** permette di visualizzare i pacchetti attivi inviati dal WLC all'indirizzo IP dell'infrastruttura Prime.

Immettere i seguenti comandi:

```
polaris-3850#debug snmp packets
Polaris-3850#show logging
entPhysicalEntry.7.2042 = Gi2/0/1
*Jun 10 15:58:51.817: SNMP: Packet sent via UDP to 10.201.236.107
*Jun 10 15:58:51.819: SNMP: Packet received via UDP from 10.201.236.107 on Vlan1105
*Jun 10 15:58:51.825: SNMP: Get-bulk request, reqid 945449769, nonrptr 0, maxreps 10
Jun 10 15:58:51.904: SNMP: Packet sent via UDP to 10.201.236.107
*Jun 10 15:58:51.927: SNMP: Packet received via UDP from 10.201.236.107 on Vlan1105
*Jun 10 15:58:51.928: SNMP: Get-bulk request, reqid 945449775, nonrptr 0, maxreps 10
entPhysicalEntry.7.2062 = NULL TYPE/VALUE
*Jun 10 15:58:51.931: SNMP: Response, reqid 945449775, errstat 0, erridx 0
entPhysicalEntry.7.2063 = Gi2/0/22
entPhysicalEntry.7.2064 = Gi2/0/23
entPhysicalEntry.7.2065 = Gi2/0/24
entPhysicalEntry.7.2066 = Switch 2 FRU Uplink Module 1
                                     entPhysicalEntry.7.2067 = Gi2/1/1 Container
 --More--
entPhysicalEntry.7.2068 = Gi2/1/2 Container
entPhysicalEntry.7.2069 = Te2/1/3 Container
entPhysicalEntry.7.2070 = Te2/1/4 Container
entPhysicalEntry.8.1 = V01
*Jun 10 15:58:51.951: SNMP: Packet sent via UDP to 10.201.236.107
*Jun 10 15:58:51.974: SNMP: Packet received via UDP from 10.201.236.107 on Vlan1105
*Jun 10 15:58:51.975: SNMP: Get-bulk request, reqid 945449777, nonrptr 0, maxreps 10
ciscoEnvMonTemperatureStatusEntry.3 = NULL TYPE/VALUE
*Jun 10 15:58:51.978: SNMP: Response, reqid 945449777, errstat 0, erridx 0
```

```
ciscoEnvMonTemperatureStatusEntry.3.2008 = 28
ciscoEnvMonTemperatureStatusEntry.3.2009 = 40
ciscoEnvMonTemperatureStatusEntry.3.2010 = 44
ciscoEnvMonTemperatureStatusEntry.6.2008 = 1
--More-- *Jun 10 15:58:52.001: SNMP: Packet sent via UDP to 10.201.236.107
```

#### **Prime Infrastructure**

SNMPWALK tra dispositivi.

Immettere i seguenti comandi:

```
PrimeInfrastructurejoker/admin# shell
Enter shell access password :
Starting bash shell ...
```

```
ade # snmpwalk -v2c -c v2community 10.201.234.36 sysUpTime
DISMAN-EVENT-MIB::sysUpTimeInstance = Timeticks: (238833753) 27 days, 15:25:37.53
V2community = community snmp
```

10.201.234.36 = WLC IP

Questo è il risultato se c'è raggiungibilità:

DISMAN-EVENT-MIB::sysUpTimeInstance = Scadenze temporali: xx,xxx